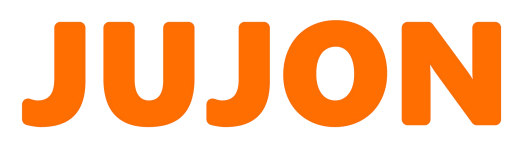

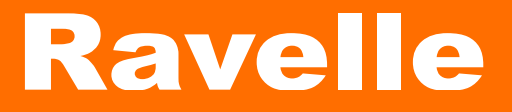

用户手册 [路威]

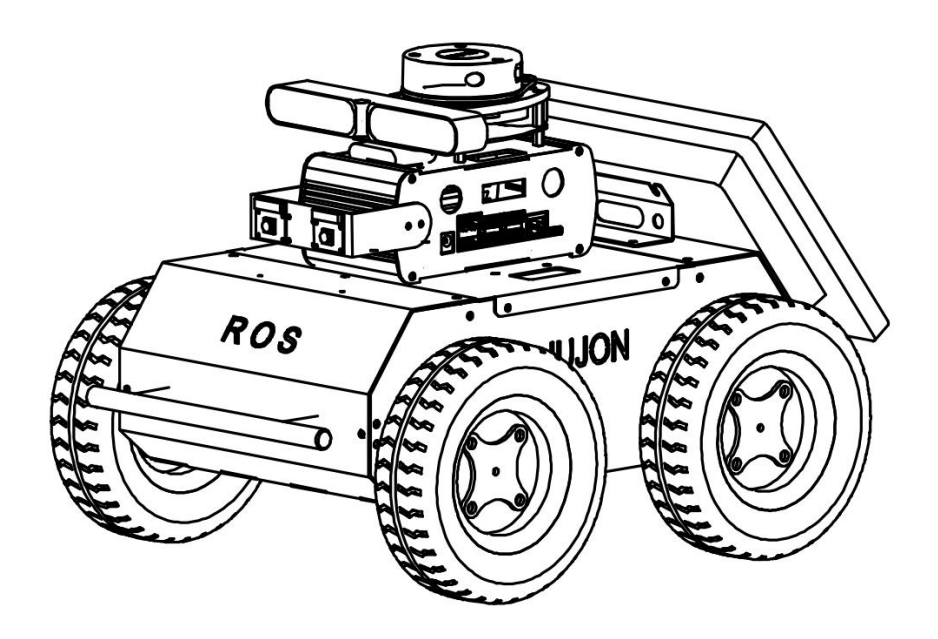

### 版本信息说明

| 版本   | 变更描述                       | 日期         | 编辑     |
|------|----------------------------|------------|--------|
| V1.0 | 创建说明书                      | 2020/04/24 | 魏玉虎    |
| V1.1 | 增加了硬件主部件的说明                | 2020/06/13 | 魏玉虎    |
| V1.2 | 增加了开机后的操作说明                | 2020/06/16 | 魏玉虎    |
| V1.3 | 增加 demo 功能展示列表             | 2020/06/17 | 魏玉虎    |
| V1.4 | 增加了软件操作部分细节                | 2021/04/17 | 杨雄 朱晓宇 |
| V2.0 | 整体排版调整                     | 2021/04/23 | 杨雄     |
| V2.1 | 添加细节 内容审核                  | 2021/4/30  | 朱晓宇    |
| V2.2 | 增加电机图片 修改页眉页脚<br>增加驱动板参数图片 | 2021/5/5   | 杨雄 朱晓宇 |
| V2.5 | 修改细节                       | 2021/5/5   | 朱晓宇    |
| V2.6 | 增加敬告、安全注意事项                | 2021/5/11  | 杨雄     |
| V2.7 | 修改封面、修改安全使用说明              | 2021/5/16  | 杨雄 朱晓宇 |
| V2.9 | 修改主题颜色                     | 2021/6/10  | 朱晓宇    |

### 

# 手册概述

#### 关于手册

欢迎您使用JUJON产品,感谢您的购买。 本手册记载了正确安装和使用JUJON产品需要注意的相关事项。 请仔细阅读本手册,阅读之后,请妥善保管,以便随时取阅。

#### 手册的阅读对象

本手册面向:

- 装调人员。
- 维护人员。
- 维修人员。

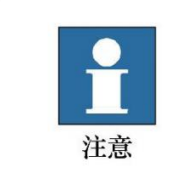

对 JUJON 产品进行装调/维护/维修工作的人员必须接受过巨匠公司的培训并具备维护/维修工作所需的机械和电子知识。

### 手册用法

本手册应在进行以下作业时使用:

- 装调工作:从将机器人搬运到工作位置并将其固定在机座上,调试直到准备就绪;
- 维护工作: 定期对机器人系统进行维护, 以确保其功能正常发挥;
- 维修工作:当由于环境影响或使用人员的不当操作、机器人系统中某个零部件超过正常 使用年限等诸多原因而导致机器人发生故障时,需要针对机器人进行维修工作。

#### 备注:

1. 本手册不定期更新,更新日期即版本号,用户可在巨匠机器人官方网站下载最新版(www.jujon.cn)。 2.本手册仅适用于中国大陆地区用户。

## **IUJON**

# 安全说明

### 1.安全

本章详细介绍了有关对巨匠产品执行安装、维护和维修工作的人员的常规安全信息。请在搬运、安装和使用前,先充分阅读和理解本章节的内容与注意事项。

#### 1.1 危险识别

机器人的安全性建立在正确配置和使用前提上,即使遵守所有的安全指示,操作者所造成的伤害或损 伤依然有可能发生。因此,了解机器人使用的安全隐患是非常重要的,有利于防患于未然。

以下表1-2是使用机器人的情境下可能存在的常见安全隐患:

|   | 表1-1 危险级安全隐患                                              |  |  |  |  |  |  |  |
|---|-----------------------------------------------------------|--|--|--|--|--|--|--|
|   | 危险                                                        |  |  |  |  |  |  |  |
| 1 | 机器人搬运过程中的错误操作导致的人身伤害或者机器人损伤。                              |  |  |  |  |  |  |  |
| 2 | 未按要求装配或使用机器人,例如螺钉少拧或拧不紧,导致人身伤害或者机器人损伤。                    |  |  |  |  |  |  |  |
| 3 | 未进行机器人的正确安全功能配置,或者少安装了安全防护工具等,造成机器人安全功能未能<br>发挥作用,从而引起危险。 |  |  |  |  |  |  |  |

表1-2 警告级安全隐患

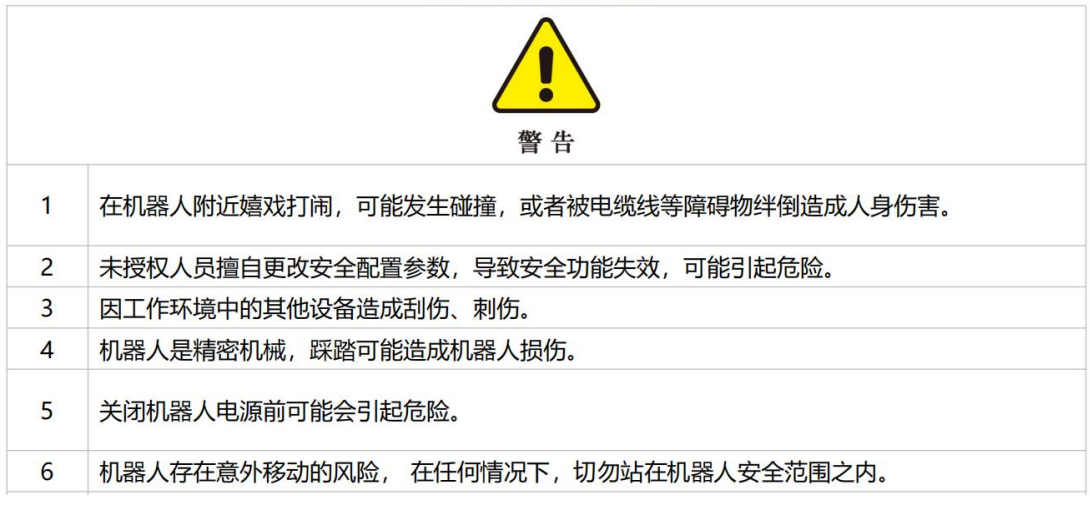

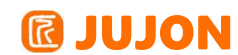

# 日 录

| 第一章 | 移动底盘套件                | 1 -  |
|-----|-----------------------|------|
|     | 1.1 物料清单              | 2 -  |
|     | 1.2 基本使用与操作           | 3 -  |
|     | 1.3 基本介绍              | 4 -  |
|     | 1.4 航模遥控器             | 7 -  |
|     | 1.5 主控板参数             | 8 -  |
| 第二章 | ROS 及无人驾驶学习套件         | 9 -  |
|     | 2.1 物料清单              | 10 - |
|     | 2.2 性能参数              | 10 - |
|     | 2.3 基本介绍              | 11 - |
|     | 2.4 物理接口说明            | 13 - |
| 第三章 | 基础测试                  | 14 - |
|     | 3.1 整机组装              | 14 - |
|     | 测试流程                  | 14 - |
|     | 3.2 进入系统              | 14 - |
|     | 3.3 设置连接 WIFI         | 14 - |
|     | 3.3 查看车子的 IP          | 15 - |
|     | 3.3 使用 XSheel 远程连接到路威 | 15 - |
|     | 3.4 查看 ROS 版本         | 16 - |
|     | 3.5 出厂源代码目录           | 17 - |
| 第四章 | 功能测试                  | 18 - |
|     | 4.1 RGB 相机的测试         | 18 - |
|     | <b>4.2</b> 深度相机的测试    | 19 - |
|     | 4.3 雷达的测试             | 21 - |
|     | 4.4 电机的测试             | 23 - |
| 第五章 | 注意事项                  | 23 - |
|     | 5.1 电池注意事项            | 24 - |
|     | 5.2 使用环境注意事项          | 24 - |
|     | 5.3 其他注意事项            | 24 - |
| 第六章 | 常见问题与解决 Q&A           | 25 - |

第一章

移动底盘套件

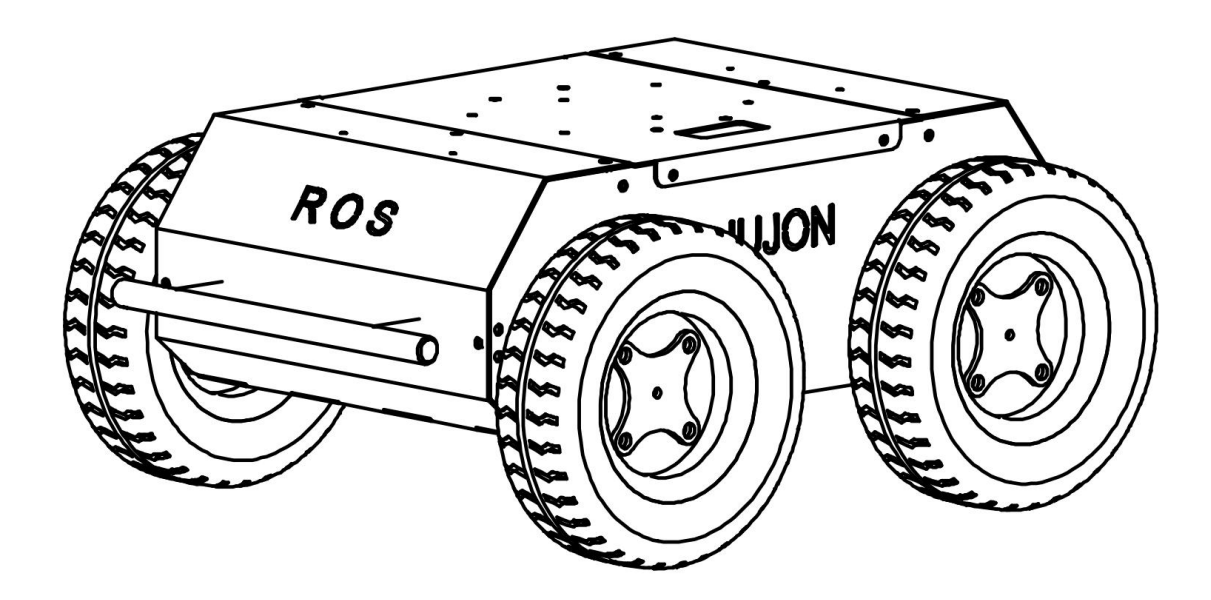

### 产品概述

本产品(路威)是巨匠公司潜心研发的一款专门用于 ROS 及自动驾驶技术学习的入门 级套装产品,采用四轮四驱移动底盘,搭载英伟达最具性价比的学习套件 NVIDIA Jestson Nano,可实现激光 SLAM 导航、图像识别、视觉跟踪等功能,是学习 STM32 运动控制、机 器人操作系统(ROS)、自动驾驶等技术的最佳平台,适合高校教学,实验室研究,企业算 法原型验证。

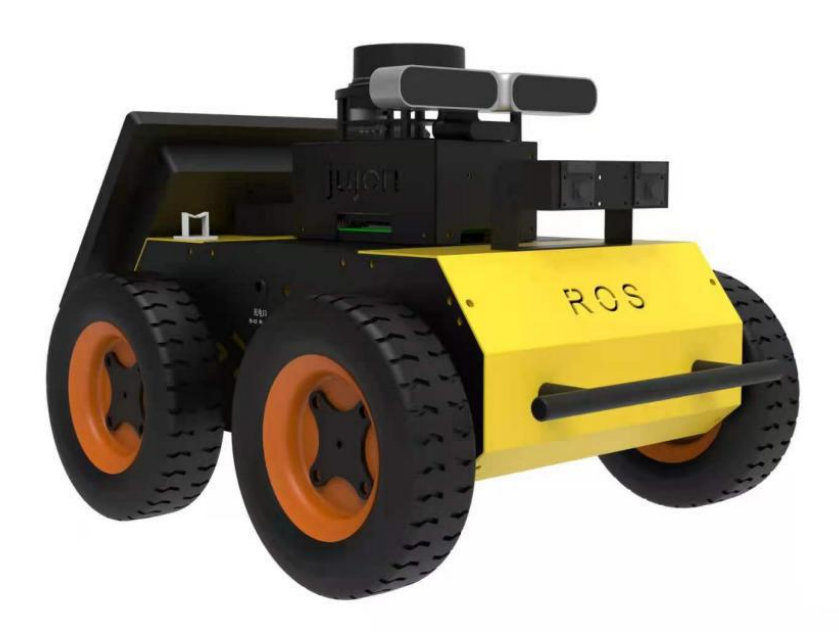

### 技术特点

- ◆ 移动底盘采用四轮四驱结构,通过改变两侧车轮的方向和速度,实现前进、后退、 差 速转弯及原地转向;
- ◆ 基于 STM32 的主控板集成了四路驱动,通过串口向用户层实时反馈编码器和 IMU 信息, 可实现机器人的定位导航;
- ◆ Jestson Nano 预装 ubuntu 18.04 系统,并出厂安装了 ros melodic 元操作系统;
- ◆ 可以在学习各种 AI 算法的同时,学习 ROS 生态下的各种自动驾驶导航算法;

•••••

### **IJUJON**

### 1.1 物料清单

收到本产品后,请确认以下物料:

| 序号 | 名称   | 数量 | 示意图     | 备注       |
|----|------|----|---------|----------|
| 01 | 小车主体 | 1  | 1000 CO | 含主控板、锂电池 |
| 02 | 遥控器  | 1  |         |          |
| 03 | 充电器  | 1  |         |          |

### 1.2 基本使用与操作

将小车侧面电源开关往下压,开启整车电源;通过遥控器操控小车移动。测试遥控器操 控小车功能是否正常。

### 充电

本产品标准配备 2A 的充电器,如果小车速度明显变慢,无法正常工作,说明电池电压 过低,需要进行充电,请按以下步骤操作:

- 将小车电源开关往上压,使其处于停机断电状态;
- 将充电器插头插入车体侧面的充电孔;
- 将充电器另一端插入电源,充电器指示灯由绿变红,即表示进入充电状态;充满电后, 充电器指示灯变绿。

### 1.3 基本介绍

本产品由以下部分组成:

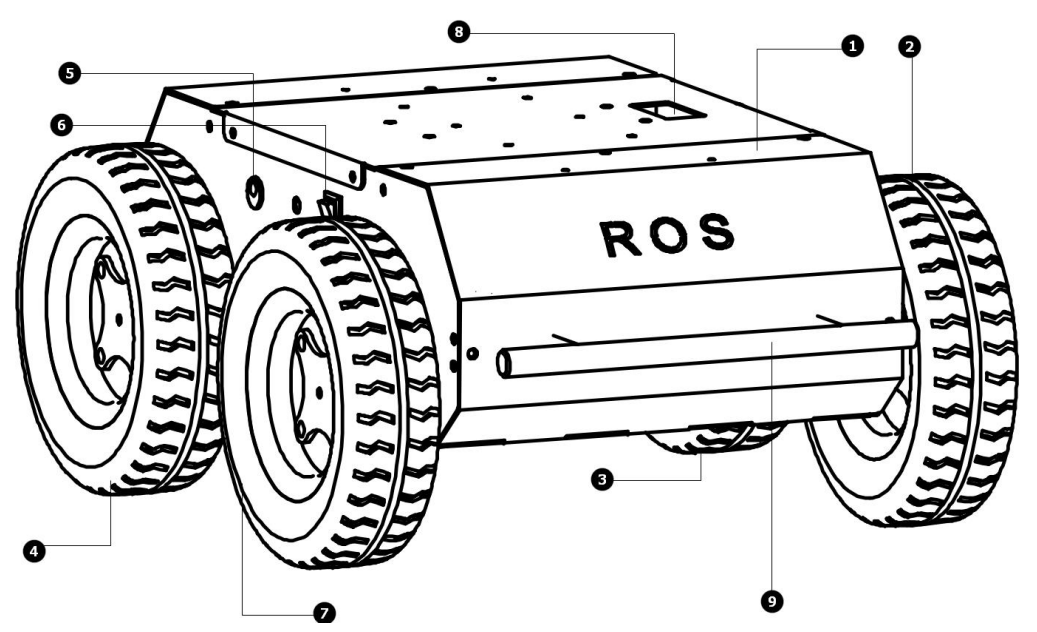

- ① 车身主体 ⑥ 电源总开关 向上关闭电源 向下打开电源
- ② 前左轮
   ⑦ 前右轮
- ⑤ 后左轮
   ⑧ 预留线槽
- ④ 后右轮⑨ 前防撞杠
- ⑤ 充电口(同时也是 12V 直流输出口,可以为液晶屏供电)

说明:小车有 "ROS" 字样一面本公司将其定义为前

### 整车性能

| 项目            | 参数              |  |  |  |
|---------------|-----------------|--|--|--|
| 长 x 宽 x 高(mm) | 414 x 325 x 172 |  |  |  |
| 车体重量          |                 |  |  |  |
| 电池            | 锂电池 12V 15Ah    |  |  |  |
| 电机            |                 |  |  |  |
| 减速比           |                 |  |  |  |
| 设计载重          |                 |  |  |  |
| 转向            | 四轮差速转向          |  |  |  |
| 空载最高车速(m/s)   |                 |  |  |  |
| 最小转弯半径        |                 |  |  |  |
| 最小离地间隙(mm)    | 57              |  |  |  |
| 控制模式          | 遥控控制            |  |  |  |
| 遥控器           | 2.4G / 极限距离 Km  |  |  |  |
| 通讯接口          | CAN/RS485       |  |  |  |

### 几何尺寸

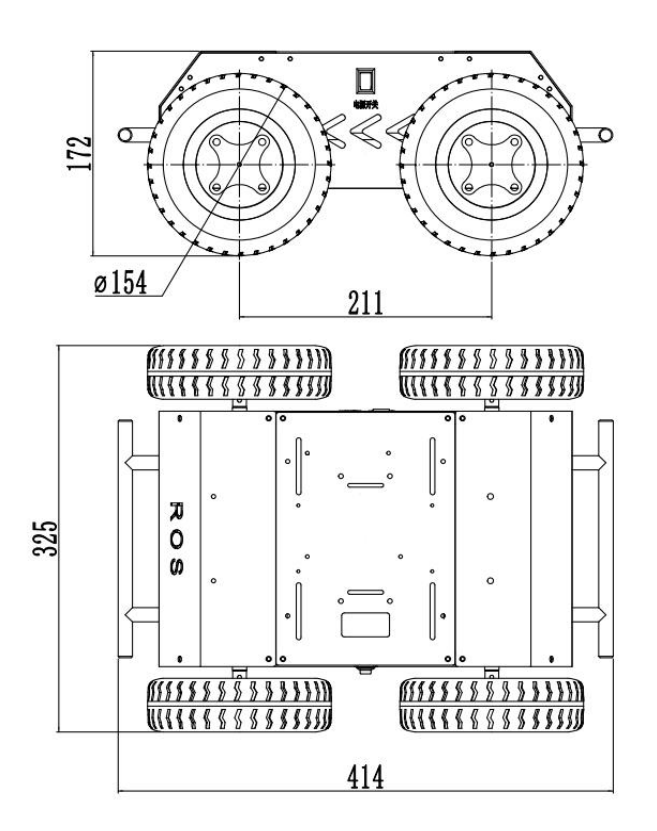

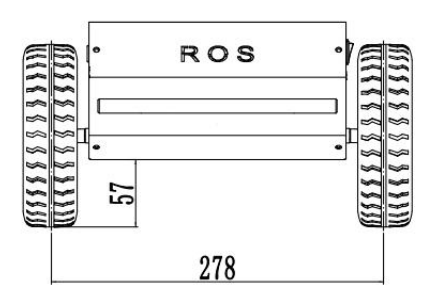

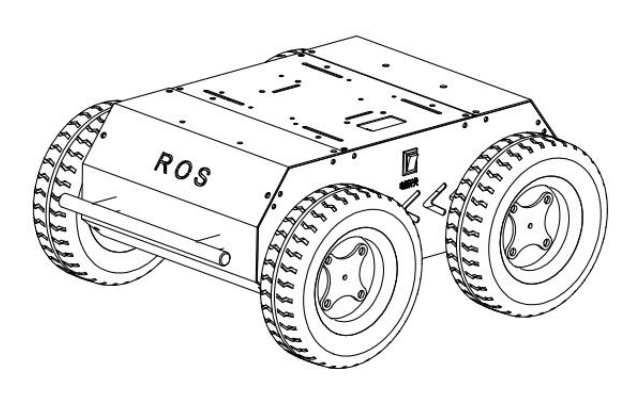

### 车轮参数

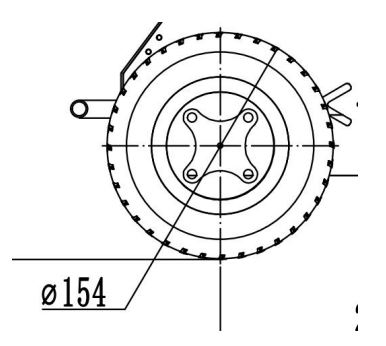

本产品采用工业级 6 寸充气轮, 直径 154mm, 周长为: 3.14X154mm/1000 = 0.484 米。 轮子转动一周, 机器人行进里程为 0.484 米。

### **IUJON**

#### 电机参数

路威采用了 4 个 12V 直流供电减速电机,电机减速比为 90,电机额定转速是: 48X150=7200rpm,电机转一周,编码器旋转一周产生 11 个脉冲。过减速箱后,输出轴转 1 圈产生的脉冲数是:11X150=1650 个脉冲。也就是说目前的轮子转一周产生 1650 个脉冲。

轮子转一周,机器人行进里程是 0.484 米,机器人的额定最大速度(米/秒)=(额定速度 rpm/减速比)/60\*轮子的周长,S=7200/90/60\*0.484=0.6453 米/秒,如何通过编码器的数据反映出实际的行进里程和速度呢?

轮子转一周产生 1650 个脉冲, 4 驱的驱动器内部做了 4 倍频, 所以数据接口上传的数据上, 变化 1650X4=6600 个脉冲值, 标示轮子转了一周。产生了 0.484 米的位移。

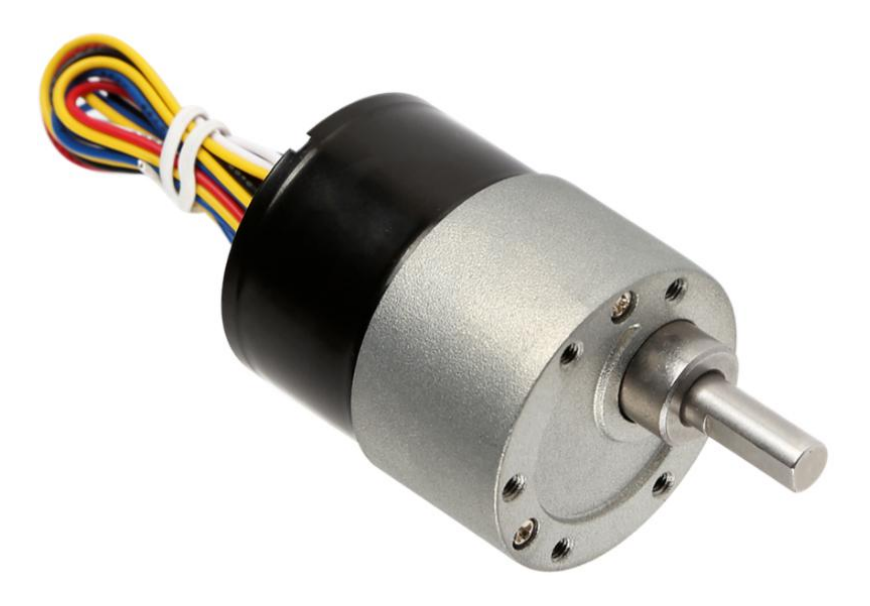

#### 编码器参数

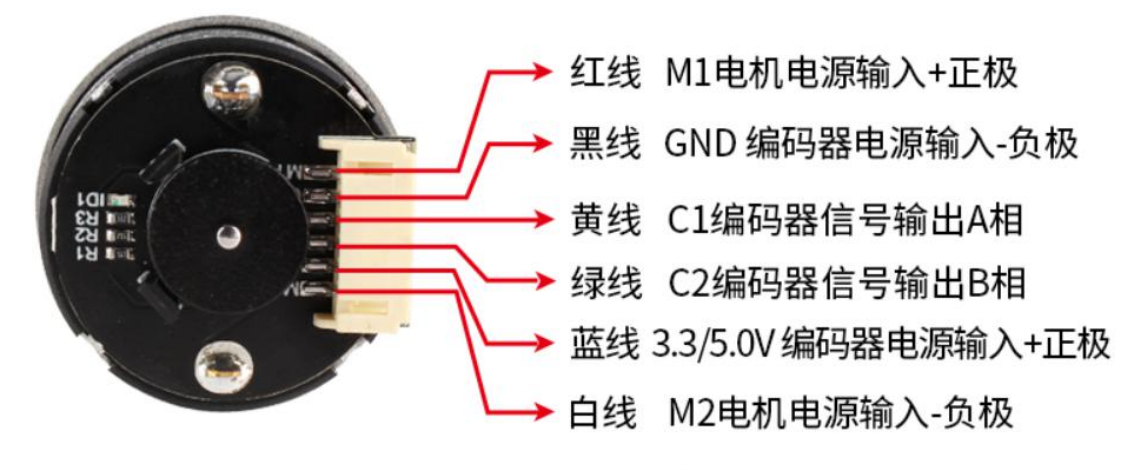

可以调整红线和白线正负极来改变电机基本旋转方向

### 

### 1.4 遥控器

路威配备了标准航模遥控器,可以通过遥控器控制底盘前进、后退和差速转向运动。 具体功能如下:

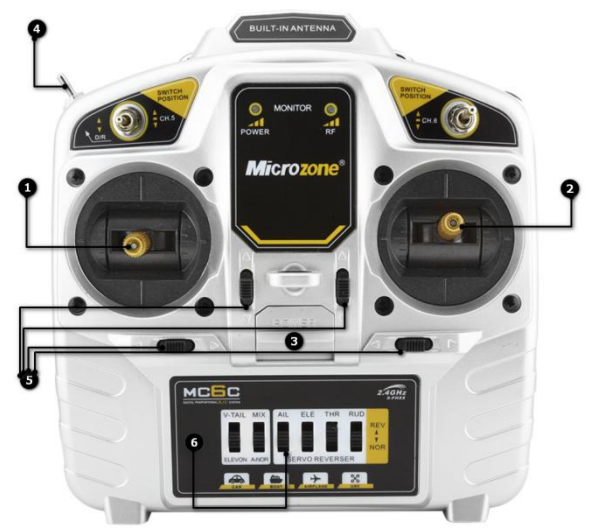

① 前进后退拨杆(前后拨动) ② 四轮差数转向拨杆(左右拨动)

③ 电源开关

④ 速度切换拨杆

- ⑤ 速度微调按钮
- ⑥ 第三个按钮向下,其他按钮向上

### 性能参数

| 名称    | 类型       | 参数               |
|-------|----------|------------------|
|       | 发射功率     | ≤70MW            |
|       | 遥感动态范围   | 80% ~ 120%       |
|       | 微调方式     | 电子微调方式           |
| 遥控器   | 供电要求     | DC6V(4 节 5 号电池)  |
|       | 控制范围     | >800 米           |
|       | 整套重量     | 550 克            |
|       | 调制模式     | 符合欧洲标准的 FHSS 模式  |
|       | 频段       | 2.400GHz - 2.483 |
|       | 尺寸(mm)   | 42*28*10         |
| [<br> | 重量(g)    | 9.6              |
| 1女收益  | 供电要求     | $DC4.5V \sim 6V$ |
|       | 地面直线接收距离 | >800 米           |
|       | 接收机信号    | PWM/SBUS         |

### 1.5 主控板

驱动控制板接收的速度控制范围是【-100,100】对应电机的反转最大速和正转最大速度。 当输入-100时,标示电机反向旋转,此时的速度对应是 48rpm,反转。反馈的编码器应 该是按照 6600X48X60 脉冲每分钟变化。划算到秒,也就是 6600X48 脉冲每秒。但是由于 驱动器使用了 32 位寄存器累计里程,所以反馈的里程变化,反转,这个值是减小的,存在 负数。溢出后清零。

当输入100时,标示电机正向旋转,此时的速度对应也是48rpm,正转。反馈的编码器 应该是按照6600X48X60 脉冲每分钟变化。划算到秒,也就是6600X48 脉冲每秒。但是由 于驱动器使用了32 位寄存器累计里程,所以反馈的里程变化,正转,这个值是增大的,溢 出后清零

### ● 接口协议

串口采用异步串行、全双工传输方式 波特率115200,8位数据位,1位停止位,无奇偶校验 所有长度大于1字节的数据均采用高字节在先的传输方式。

### ● 消息格式

| 帧头1 | 帧头2 | 数据长度 | 数据1 | 数据 2 |    | 数据N | 校验和 |  |
|-----|-----|------|-----|------|----|-----|-----|--|
| AA  | 55  | 0B   | XX  | XX   | XX | XX  | 14  |  |

| 1  | h長引(2Duta)     | Uaad                                         | 帧头 1  | 0xFE |
|----|----------------|----------------------------------------------|-------|------|
| 2  | 帧头(2byte)      | neau                                         | 帧头 2  | OxEF |
| 3  | 数据长度(1Byte)    | 数据1至数据N的字节量                                  | 1Byte |      |
| 4  | 士前由机转油度(9Buto) | <b>油                                    </b> | 宣位左前  | •••  |
| 5  | 工的电机将还反(2Dyte) | ~~~~~~~~~~~~~~~~~~~~~~~~~~~~~~~~~~~~~~       | 同世任时  |      |
| 6  | 右前由机转速度(9Bwto) | <b></b>                                      | 喜位在前  |      |
| 7  | 石前电机存还及(ZDyte) |                                              | 间亚江的  |      |
| 8  | 左后由机转速度(9Bwte) | <b></b>                                      | 喜位在前  |      |
| 9  | 工用电机转速及(2Dyte) | ~~~~~~~~~~~~~~~~~~~~~~~~~~~~~~~~~~~~~~       | 间亚江的  |      |
| 10 | 右后由机转速度(2Buto) | <b>冲 庄 识 罢</b>                               | 宣位左前  |      |
| 11 | 们们电机材还反(2Dyte) | ~~~~~~~~~~~~~~~~~~~~~~~~~~~~~~~~~~~~~~       | 间世任时  |      |
| 12 | 校验和            | 14                                           |       |      |

### ● CAN 指令控制的实现

正常启动路威路威底盘,打开遥控器,然后将控制模式切换至指令控制,此时路威底盘 会接受来自 CAN 接口的指令,同时主机也可以通过 CAN 总线回馈的实时数据,解析当 前底盘的状态,具体协议内容参考 CAN 通讯协议。

第二章

# ROS 及无人驾驶学习套件

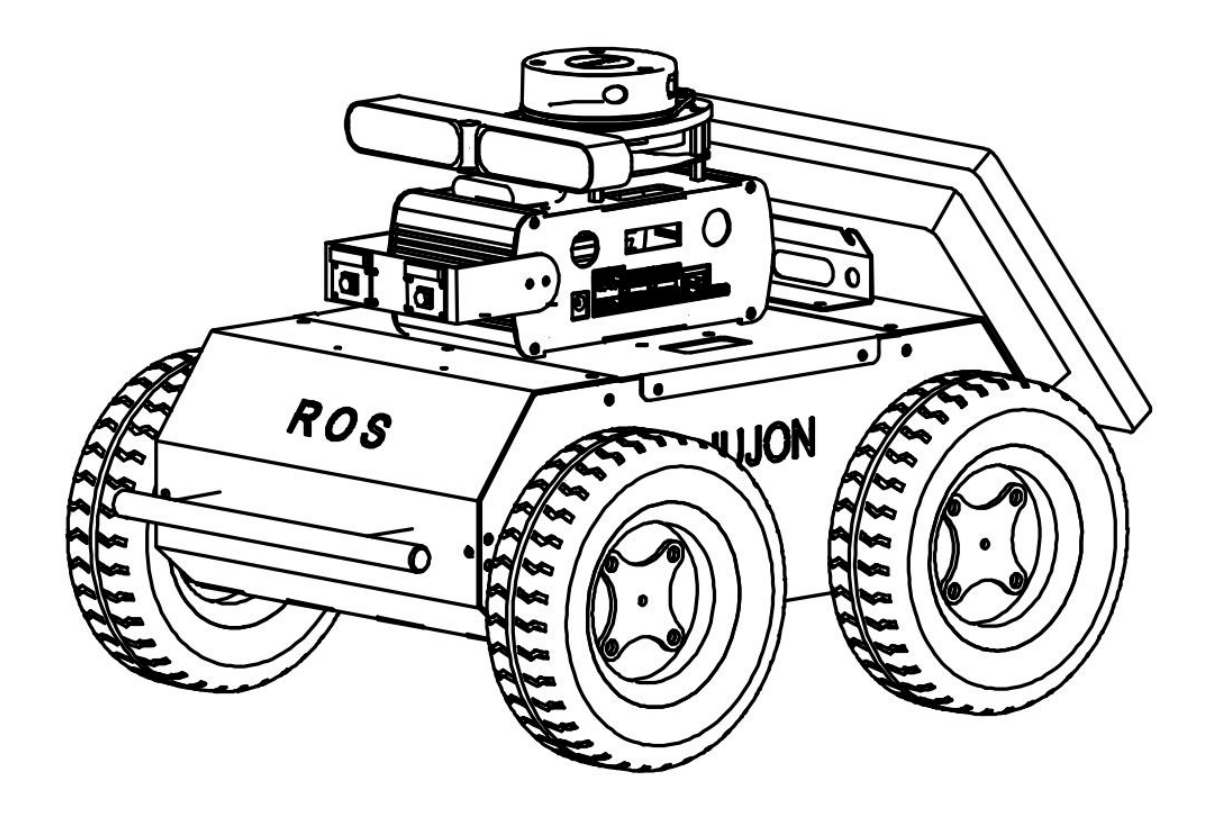

### 2.1 物料清单

| 序号 | 名称  | 数量 | 备注                                    |
|----|-----|----|---------------------------------------|
| 01 | 底盘  | 1  | 含电机、锂电池、遥控接收器、主控板。                    |
| 02 | 上位机 | 1  | 含 Nvidia Jetson Nano、<br>深度相机、双目相机、雷达 |
| 03 | 屏幕  | 1  | 含电源线、HDMI 线                           |

### 2.2 性能参数

| 参数类型                                  | 项目                 | 指标                     |  |  |
|---------------------------------------|--------------------|------------------------|--|--|
|                                       | NVIDIA Jetson Nano | 内置 64G SD 卡,WIFI 模块,金属 |  |  |
|                                       |                    | 外壳包裹                   |  |  |
| ————————————————————————————————————— | 激光雷达               | 思岚 A1 带 USB 数据线        |  |  |
|                                       | CSI 相机             | 带上下调节支架一个              |  |  |
|                                       | 次度相扣               | Astra pro 深度摄像头带 USB 数 |  |  |
|                                       | (本)文/旧小儿           | 据线                     |  |  |
|                                       | 算力(GFLOP)          | 472                    |  |  |
| Name 台 <del>数</del> 指标                | 功耗(W)              | 5-10                   |  |  |
| INANO 参致1日你                           | WIFI 模块标准          | 802.11                 |  |  |
|                                       | 内存(GB)             | 4                      |  |  |
|                                       | 测量距离(M)            | 0.15-12                |  |  |
| 雪壮会粉                                  | 扫描角度(°)            | 0 - 360                |  |  |
| · · · · · · · · · · · · · · · · · · · | 单次测距时间(s)          | 0.5                    |  |  |
|                                       | 频率(Hz)             | 1                      |  |  |
|                                       | 深度范围(M)            | 0.6 - 8                |  |  |
| actro pro 深度相切                        | 彩色分辨率              | 1280x720@30FPS         |  |  |
| astra pro {木/支/旧//L                   | 深度分辨率              | 1280x1024@7FPS         |  |  |
|                                       | 麦克风                | 双声道立体声                 |  |  |

### 2.3 基本介绍

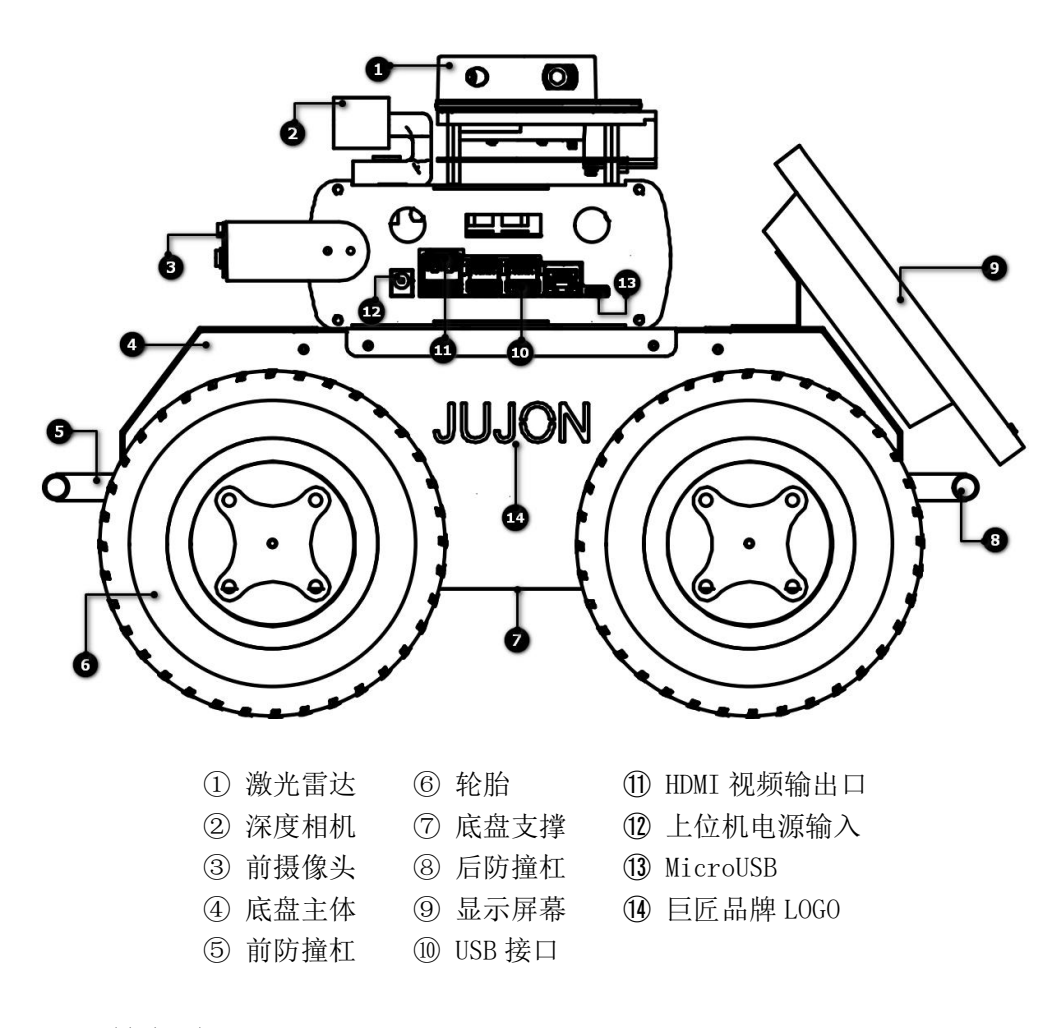

本章节简要介绍路威机器人全套系统,便于用户和开发者有一个基本的认识。

### 2.4 硬件框架

ROS 机器人硬件采用 Nano 和 STM32 运动控制器框架,组成框图参考下图,搭载电机数量根据型号不同有差异。

### 

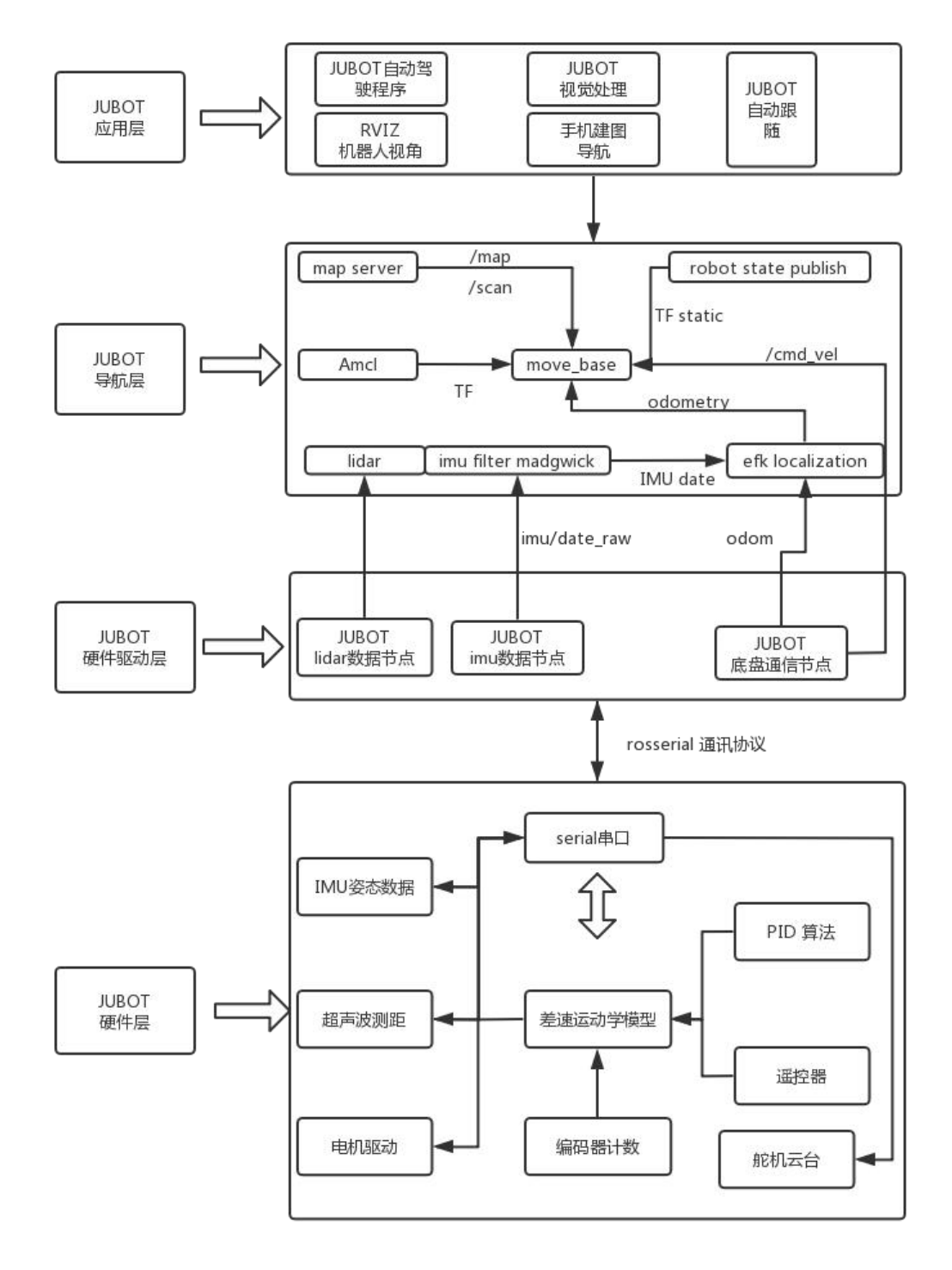

### 

### 2.5 物理接口说明

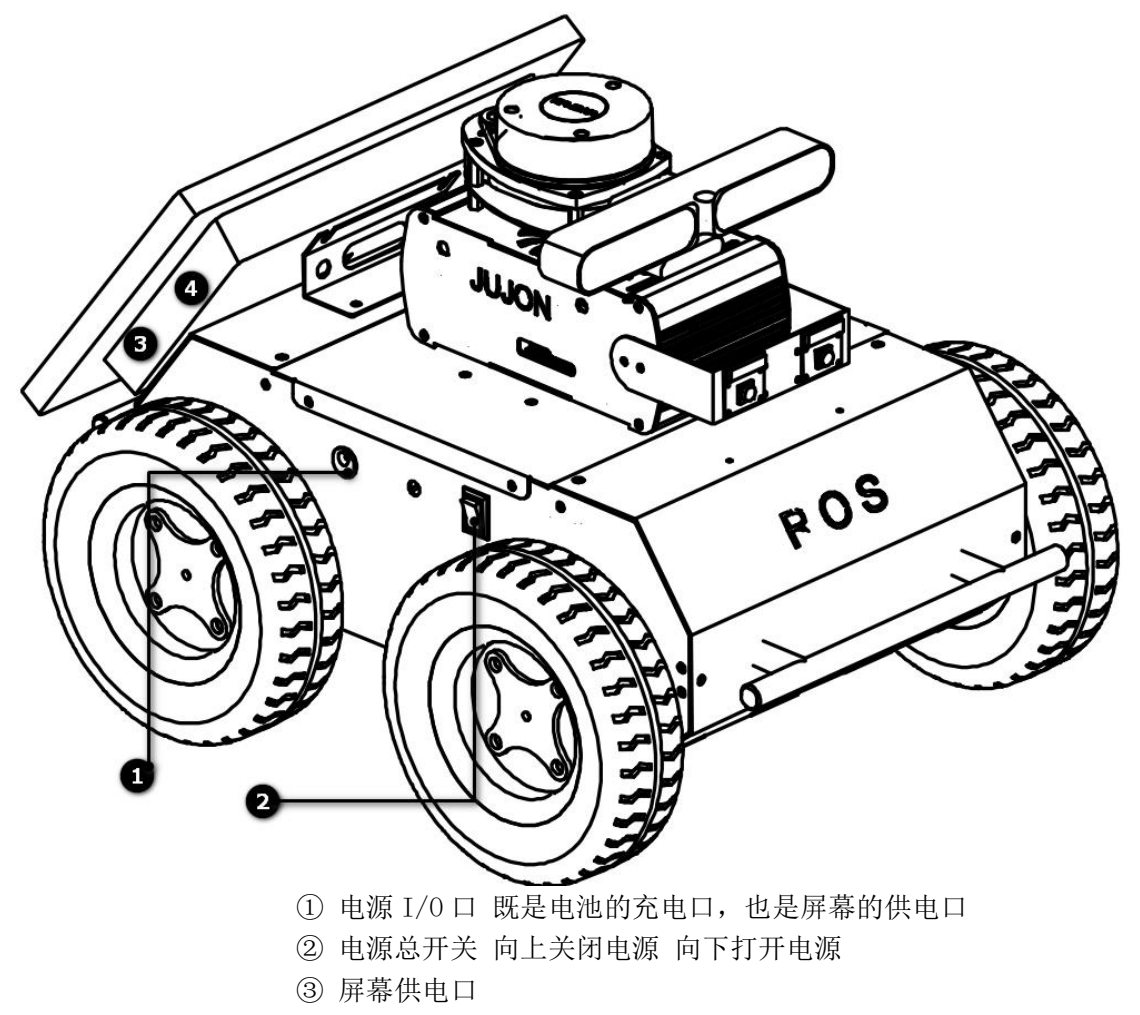

④ 屏幕 HDMI 口

第三章 基础测试

3.1 整机组装

# 测试流程

### 3.2 进入系统

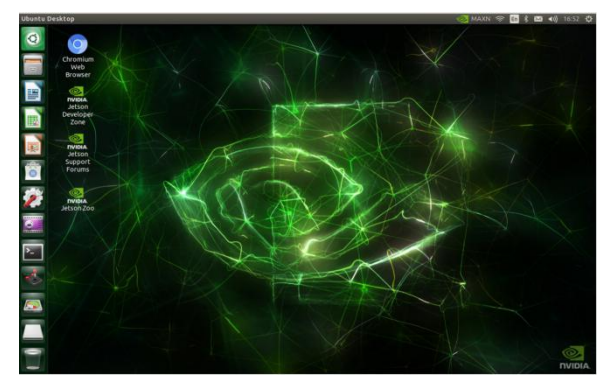

使用飞鼠在开机界面输入账户名(jubot)密码(jubot)即可进入系统

### 3.3 设置连接 WIFI

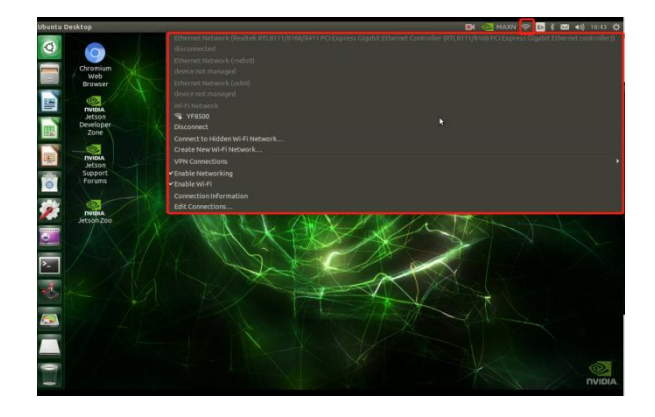

选择你要连接的网络,输入密码,等待连接成功

### 

### 3.3 查看小车的 IP

使用飞鼠右键桌面,单击 Open Terminal 在打开的终端中输入 ifconfig

wlan0: flags=4163<UP,BROADCAST,RUNNING,MULTICAST> mtu 1500
 inet (192.168.1.18) netmask 255.255.255.0 broadcast 192.168.1.255
 inet6 fe80::2183:2c6a:800b:fda5 prefixlen 64 scopeid 0x20<link>
 ether a4:6b:b6:06:8a:33 txqueuelen 1000 (Ethernet)
 RX packets 884 bytes 827025 (827.0 KB)
 RX errors 0 dropped 0 overruns 0 frame 0
 TX packets 443 bytes 57574 (57.5 KB)
 TX errors 0 dropped 0 overruns 0 carrier 0 collisions 0

### 3.3 使用 XSheel 远程连接到路威

1.打开 XSheel 在弹出的会话框中点击新建,输入刚才查到的车子的 IP 地址

2.点击确定,在弹出的窗口中输入用户名(nvidia)

☑ 会话 × 約新建 ▼ 20 | 26 階 邱 × 國 屈性 | 🔓 | 36 | 🖬 | 🖬 ▼ 常规 名称(N) 新建会议 所有会话 1 协议(P) SSH 192.168.1. 安全性 隧道 端口 协议 用户名 说明 主机 ▲ 名称 主机(H) 端口号(o) 说明(p); SERIAL 代理 保持活动状态 \$端 \$#盘 VT 模式 重新连接 VT 模式
 高级
 一辺距
 高级
 一跟踪
 日古記 □连接异常关闭时自动重新连接(A) 间隔(V): 合 分钟 0 ☑ 启动时显示此对话框(S) 连接(C) 关闭 确定 取消 H用户身份验证 SSH 用户名 × 远程主机: 192.168.1.18:22 (新建会话) 登录名: 服务器类型: 23 nvidia SSH2, OpenSSH\_7.6p1 Ubuntu 远程主机: 192.168.1.18:22 (新建会话) 23 请在下面选择恰当的身份验证方法并提供登录所需的信息。 服务器类型: SSH2, OpenSSH 7.6p1 Ubuntu-4 ● Password( 密码(W) ••••• 请输入登录的用户名(E): O Public Key(U) nvidia ─ 浏览(B)... • □记住用户名(R) □记住窑码(R) 确定 取消 确定 取消

3.点击确定,在弹出的窗口中输入密码(nvidia)

### 3.4 查看 ROS 版本

查看参数服务器中/rosdistro的值使用命令 rosparam get /rosdistro

nvidia@nvidia:~\$ rosparam get /rosdistro 'melodic

.

可以看到 ROS 的版本为 Melodic.

### 3.6 出厂源代码目录

打开终端输入 cd /home/jubot/

来到 Workspace 目录下后, 输入 1s -al 查看出厂目录。

| ***** | ***** | ******  | *******  | *******  | an an | ***** | *****    | ***** | ***** | ***** | *****  | ,,,,,,,,,,,,,,,,,,,,,,,,,,,,,,,,,,,,,,, | *****           |              |           |                |          |                          |               |             |
|-------|-------|---------|----------|----------|-------|-------|----------|-------|-------|-------|--------|-----------------------------------------|-----------------|--------------|-----------|----------------|----------|--------------------------|---------------|-------------|
| #     |       |         |          | #4       |       |       |          |       | ×* 30 | JJON: | WWW.   | ujon.cr                                 | ** #            |              |           |                |          |                          |               |             |
| #     | ###   | #####   | ##       |          |       |       | ##       |       |       | #     | ## #   |                                         |                 |              |           |                |          |                          |               |             |
| # #   | ****  | ####    |          | ##       |       |       | ##       | ## #  | # ##  |       | * ## 3 | ŧ ;                                     |                 |              |           |                |          |                          |               |             |
| * *   |       |         |          |          |       |       | ###      | # #   | # #   |       | * ## 1 |                                         |                 |              |           |                |          |                          |               |             |
| #     | # ##  | *####   | ##       | ##       |       | ##:   | ## #     |       | # 4   | ÷     | ****   | ##                                      | ## #            |              |           |                |          |                          |               |             |
| # #1  |       |         | ***      | ***      |       | ##    |          |       | * ##  |       | ****   |                                         | F# #            |              |           |                |          |                          |               |             |
|       |       | ###     | ## #     | # ##     |       |       | ***      |       | 10 00 |       | ##     |                                         | 1411 11         |              |           |                |          |                          |               |             |
|       |       |         | # ##     |          |       | #     |          |       | ****  |       | #      |                                         | # #             |              |           |                |          |                          |               |             |
|       |       |         | # #      | ## #     |       | ##    |          |       | ***   |       |        |                                         | ## #            |              |           |                |          |                          |               |             |
|       | #     | ##      | # #      |          |       | ##    | ##       |       |       | #     |        |                                         | **** *          |              |           |                |          |                          |               |             |
|       | #     | ##      | # #      |          |       | #     | ##       | ####  | ***** | #     | ****   | *****                                   | # # #           |              |           |                |          |                          |               |             |
|       |       |         |          | # ##     |       | ##    |          |       |       |       |        |                                         |                 |              |           |                |          |                          |               |             |
|       |       |         | *****    | ###      |       | #     | #        |       |       |       | #      |                                         | ## #            |              |           |                |          |                          |               |             |
|       |       | *       | 44       |          |       |       |          |       |       |       |        |                                         |                 |              |           |                |          |                          |               |             |
|       |       | ##      |          | ##       |       |       | * *      |       |       |       | #      |                                         |                 |              |           |                |          |                          |               |             |
|       |       | #       |          | ##       |       | #     | ***      | #     |       |       | #      |                                         |                 |              |           |                |          |                          |               |             |
|       | #     |         |          | ##       |       | #     | #        | #     | #     |       | #      |                                         | # #             |              |           |                |          |                          |               |             |
| # #   |       | #       |          | ##       |       | # :   | #        | #     | #     |       | #      |                                         | # #             |              |           |                |          |                          |               |             |
| #     |       |         |          | 444      |       | ##    |          |       |       |       | #      | #1                                      | ** #            |              |           |                |          |                          |               |             |
|       |       |         |          |          |       | #     |          |       |       |       | #      | ##                                      |                 |              |           |                |          |                          |               |             |
|       |       |         |          |          |       |       |          |       |       |       |        |                                         |                 |              |           |                |          |                          |               |             |
|       | ounas |         | *******  | *******  | wows  | anan. | ousaus   | aunus |       |       |        | *******                                 | *****           |              |           |                |          |                          |               |             |
| 205   | ASTER | URT:    |          |          |       |       |          |       |       |       |        |                                         |                 |              |           |                |          |                          |               |             |
| ROS   | P: 19 | 2.168.  |          |          |       |       |          |       |       |       |        |                                         |                 |              |           |                |          |                          |               |             |
| ROBOT | TYPE  |         |          |          |       |       |          |       |       |       |        |                                         |                 |              |           |                |          |                          |               |             |
| 10000 | +0111 | ION-ROR | OT ~151s |          |       |       |          |       |       |       |        |                                         |                 |              |           |                |          |                          |               |             |
|       |       |         | auda     | city-dat |       | hash  | Inc swi  | n     |       | omniz | d1 v   | Je.                                     | aconf           | TCEauthority | NoMachine | nki            | redhat   | sch                      | viminfo       | wnet-hst    |
|       |       |         | hash     | history  |       | cach  | ie and   |       |       | onfig | Down   | loads                                   | gnome2          | jubot ws     | ny        | profile        | ros      | sudo as admin successful | vscode-oss    | Xauthori    |
| alia  | srule | 24      | bash     | lonout   |       | arto  | graphe   | er we | d     | hus   |        | auth                                    | gnome2 private  | keras        | nx        | nython history | rviz     | sysrules                 | vscode-server | rsession    |
| anno  | et.i. | inore y | m] bash  | re       |       | cmak  | g. apine | -     | Det   | kton  | £1.1   | E k                                     | anuna pri trace | local        | other     | at             | Software | wim                      | Wallnamers    | 11100032011 |
| abbe  | ****  |         | OT 10    |          |       | Chak  |          |       | UC:   | ancoh |        |                                         | anaba           |              | orenet    |                | Soreware |                          | un e chahet a |             |

### 出厂目录简介:

| 名称              | 简介       |
|-----------------|----------|
| jubot_ws        | 主要工作空间   |
| cartographer_ws | 视觉导航工作空间 |
| dl_ws           | 深度学习工作空间 |
| other           | 其他包工作空间  |

### 第四章 功能测试

### 4.1 RGB 相机的测试

在 Xsheel 打开的终端中输入 gst-launch-1.0 nvarguscamerasrc sensor\_id=0 ! nvoverlaysink

nvidia@nvidia:~\$ gst-launch-1.0 nvarguscamerasrc sensor\_id=0 ! nvoverlaysink

Setting pipeline to PAUSED ... Pipeline is live and does not need PREROLL ... Setting pipeline to PLAYING ... New clock: GstSystemClock GST ARGUS: Creating output stream CONSUMER: Waiting until producer is connected... GST ARGUS: Available Sensor modes : GST ARGUS: 3264 x 2464 FR = 21.000000 fps Duration = 47619048 ; Analog Gain rang e min 1.000000, max 10.625000; Exposure Range min 13000, max 683709000; GST ARGUS: 3264 x 1848 FR = 28.000001 fps Duration = 35714284 ; Analog Gain rang e min 1.000000, max 10.625000; Exposure Range min 13000, max 683709000; GST\_ARGUS: 1920 x 1080 FR = 29.999999 fps Duration = 33333334 ; Analog Gain rang e min 1.000000, max 10.625000; Exposure Range min 13000, max 683709000; GST ARGUS: 1640 x 1232 FR = 29.999999 fps Duration = 333333334 ; Analog Gain rang e min 1.000000, max 10.625000; Exposure Range min 13000, max 683709000; GST\_ARGUS: 1280 x 720 FR = 59.999999 fps Duration = 166666667 ; Analog Gain range min 1.000000, max 10.625000; Exposure Range min 13000, max 683709000; GST ARGUS: 1280 x 720 FR = 120.000005 fps Duration = 8333333 ; Analog Gain range min 1.000000, max 10.625000; Exposure Range min 13000, max 683709000; GST ARGUS: Running with following settings:  $\overline{Camera index} = 0$ Camera mode = 2 Output Stream W = 1920 H = 1080 seconds to Run = 0Frame Rate = 29.999999 GST ARGUS: Setup Complete, Starting captures for 0 seconds GST ARGUS: Starting repeat capture requests. CONSUMER: Producer has connected; continuing 打开左边摄像头,此时在套件屏幕上会显示对应摄像头画面 Ctrl + C 关闭之后再输入 gst-launch-1.0 nvarguscamerasrc sensor id=1 ! nvoverlaysink nvidia@nvidia:~\$ gst-launch-1.0 nvarguscamerasrc sensor id=1 ! nvoverlaysink Setting pipeline to PAUSED ... Pipeline is live and does not need PREROLL ... Setting pipeline to PLAYING ... New clock: GstSystemClock GST\_ARGUS: Creating output stream CONSUMER: Waiting until producer is connected... GST\_ARGUS: Available Sensor modes : GST ARGUS: 3264 x 2464 FR = 21.000000 fps Duration = 47619048 ; Analog Gain range min 1.000000, max 10.625 000; Exposure Range min 13000, max 683709000; GST\_ARGUS: 3264 x 1848 FR = 28.000001 fps Duration = 35714284 ; Analog Gain range min 1.000000, max 10.625 000; Exposure Range min 13000, max 683709000; GST ARGUS: 1920 x 1080 FR = 29.999999 fps Duration = 333333334 ; Analog Gain range min 1.000000, max 10.625 000; Exposure Range min 13000, max 683709000; GST ARGUS: 1640 x 1232 FR = 29,999999 fps Duration = 333333334 ; Analog Gain range min 1.000000, max 10.625 000; Exposure Range min 13000, max 683709000; GST\_ARGUS: 1280 x 720 FR = 59.999999 fps Duration = 16666667 ; Analog Gain range min 1.000000, max 10.6250 00; Exposure Range min 13000, max 683709000; GST ARGUS: 1280 x 720 FR = 120.000005 fps Duration = 83333333 ; Analog Gain range min 1.000000, max 10.6250 00; Exposure Range min 13000, max 683709000; GST\_ARGUS: Running with following settings: Camera index = 1 Camera mode = 2 Output Stream W = 1920 H = 1080 seconds to Run = 0Frame Rate = 29.999999

GST\_ARGUS: Setup Complete, Starting captures for 0 seconds GST\_ARGUS: Starting repeat capture requests.

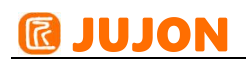

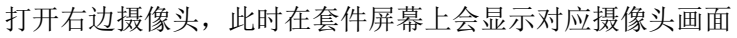

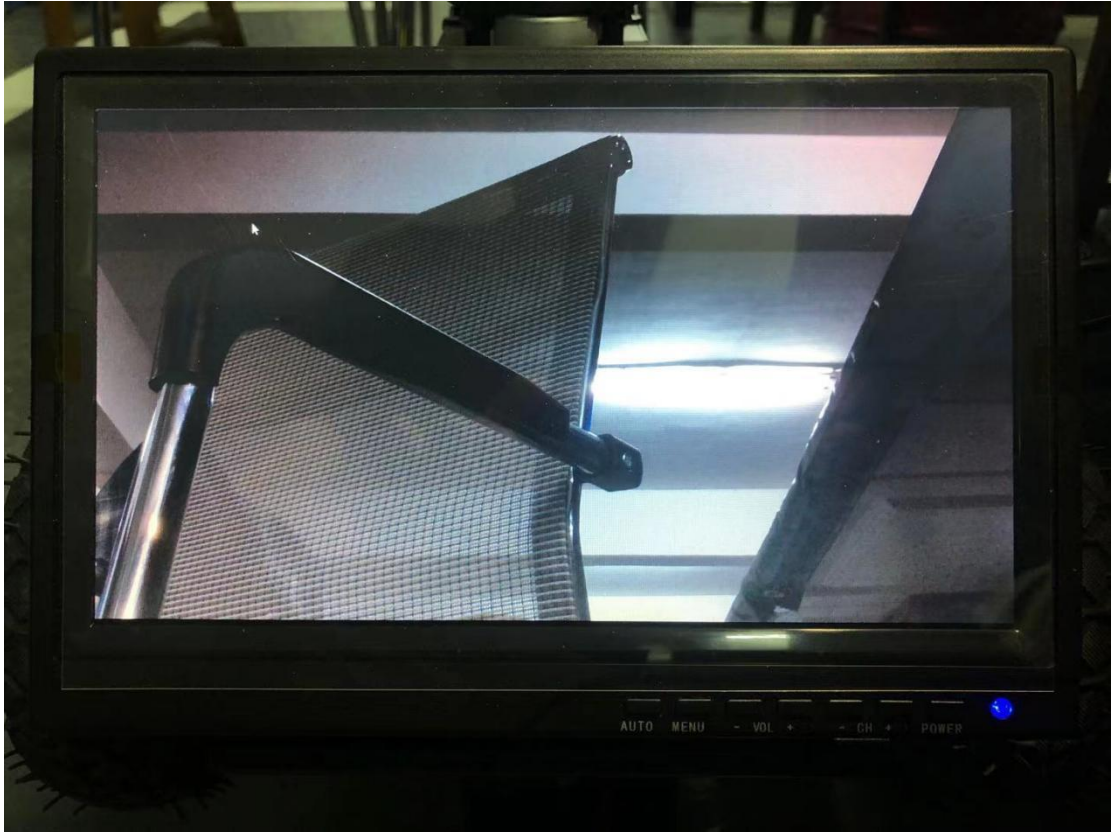

如果都能正常打开则 RGB 摄像头没有问题

### 4.2 深度相机的测试

首先揭开双目摄像头的保护膜 Ctrl + C 关闭之前打开的摄像头 输入 roslaunch astra\_camera astrapro.launch

#### started roslaunch server http://nvidia:44217/

SUMMARY

========

#### PARAMETERS

- \* /camera/camera nodelet manager/num worker threads: 4
- \* /camera/camera rgb/camera info url:
- \* /camera/camera rgb/frame rate: 30
- \* /camera/camera rgb/height: 480
- \* /camera/camera\_rgb/index: 0
- \* /camera/camera rgb/product: 0x0502
- \* /camera/camera rgb/serial: 0
- \* /camera/camera rgb/timestamp method: start
- \* /camera/camera rgb/vendor: 0x2bc5
- \* /camera/camera rgb/video\_mode: yuyv
- \* /camera/camera rgb/width: 640
- \* /camera/depth rectify depth/interpolation: 0
- \* /camera/depth\_registered\_rectify\_depth/interpolation: 0
- \* /camera/driver/auto exposure: True
- \* /camera/driver/auto\_white\_balance: True
- \* /camera/driver/bootorder: 0
- \* /camera/driver/color depth synchronization: False
- \* /camera/driver/depth\_camera\_info\_url:
- \* /camera/driver/depth\_frame\_id: camera\_depth\_opti...
- \* /camera/driver/depth\_registration: True
- \* /camera/driver/device\_id: #1
- \* /camera/driver/devnums: 1
- \* /camera/driver/rgb\_camera\_info\_url:
- \* /camera/driver/rgb\_frame\_id: camera\_rgb\_optica...
- \* /rosdistro: melodic
- \* /rosversion: 1.14.5

显示如上画面即为正常

再打开一个 Xsheel 会话窗口,连接至上为机,在其中输入

rqt\_image\_view

注意此时应已经安装 Xmanager 软件

此时会显示如下画面

选择/camera/depth/image 话题可以看到深度信息

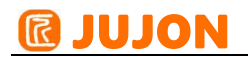

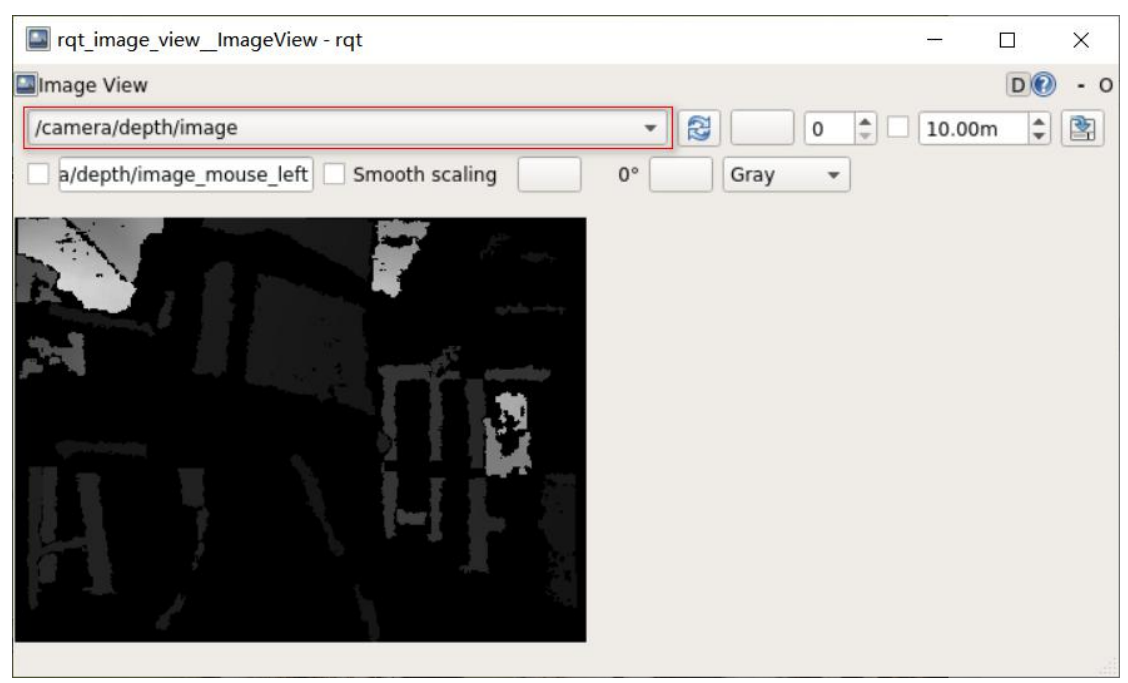

选择/camera/rgb/image raw 话题可以看到 RGB 信息

| rqt_image_view_ImageView - rqt         |           | -      |     | ×   |
|----------------------------------------|-----------|--------|-----|-----|
| Image View                             |           |        | D?  | - 0 |
| /camera/rgb/image_raw                  | - 🕄 🗌 0 🌲 | 10.00m | n 🌲 |     |
| gb/image_raw_mouse_left Smooth scaling | 0° Gray 👻 |        |     |     |
|                                        |           |        |     |     |

### 4.3 雷达的测试

因为 Xmanager 不能传输 Rviz GUI 界面,所以此步骤我们使用飞鼠在小屏幕上完成 使用飞鼠进入工控机界面

打开一个终端, 输入

lsusb

查看雷达是否上线, 若存在设备

Cygnal Integrated Products, Inc. CP210x UART Bridge / myAVR mySmartUSB light

### **IUJON**

nvidia@nvidia:~\$ lsusb Bus 002 Device 002: ID 0bda:0411 Realtek Semiconductor Corp. Bus 002 Device 001: ID 1d6b:0003 Linux Foundation 3.0 root hub Bus 001 Device 003: ID 8087:0a2b Intel Corp. Bus 001 Device 009: ID 2bc5:0502 Bus 001 Device 008: ID 2bc5:0403 Bus 001 Device 007: ID 05e3:0610 Genesys Logic, Inc. 4-port hub Bus 001 Device 006: ID 0513:0318 digital-X, Inc. Bus 001 Device 005: ID 10c4:ea60 Cygnal Integrated Products, Inc. CP210x UART Bridge / myAVR mySmartUSB light Bus 001 Device 004: ID 1a86:7523 QinHeng Electronics HL-340 USB-Serial adapter Bus 001 Device 002: ID 0bda:5411 Realtek Semiconductor Corp. Bus 001 Device 001: ID 1d6b:0002 Linux Foundation 2.0 root hub 即设备没有问题 输入 ls /dev -all 1 rwxrwxrwx 1 root 15 5月 2 19:14 astra pro -> bus/usb/001/008 root lrwxrwxrwx 15 5月 2 19:14 astrauvc -> bus/usb/001/009 1 root root 进入对应 launch 文件目录 roscd rplidar ros

vim rplidar.launch

修改 launch 文件中参数(param) serial\_port 的 value 值 使之与映射端口对应后保存(ESC 后

Shift +z+z)

```
<launch>
                                       pkg="rplidar ros" type="rplidarNode" output="screen">
  <node name="rplidarNode"
  <param name="serial_port"
                                       type="string" value="/dev/ttyUSB0"/>
                                         pe="int" value="115200"/><!--A1/A2 -->
type="int" value="256000"--><!--A3 -->
                                       type="int"
  <param name="serial baudrate"
  <!--param name="serial_baudrate"
                                       type="string" value="laser"/>
  <param name="frame id"
  <param name="inverted"
                                       type="bool"
                                                       value="false"/>
  <param name="angle_compensate"</pre>
                                       type="bool"
                                                      value="true"/>
  </node>
</launch>
```

之后进入对应目录

roscd rplidar ros

运行雷达的演示 launch

roslaunch rplidar ros view rplidar.launch

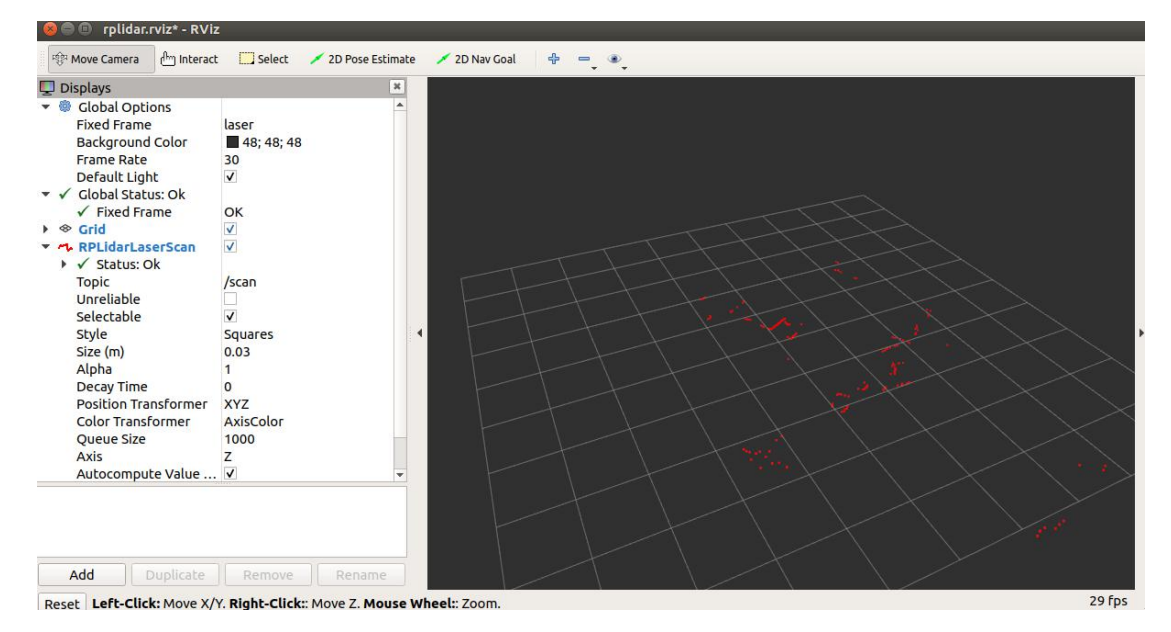

此时能够正常显示雷达数据

### 4.4 整体测试

运行

roslaunch jubot\_driver jubot\_selfcheck.launch

```
      [INF0]
      [1629374887.623644]:
      ******JUBOT ROBOT SelfCheck Program******

      [INF0]
      [1629374887.628151]:
      +++++

      [INF0]
      [1629374887.632158]:
      +++++

      [INF0]
      [1629374887.635861]:
      +++++

      [INF0]
      [1629374887.639237]:
      +++++

      [INF0]
      [1629374887.639237]:
      +++++

      [INF0]
      [1629374887.642407]:
      ++++++

      [INF0]
      [1629374887.642260]:
      ++++++

      Motor Forward
      ++++++
```

然后按下任意键

```
[INF0] [1629374895.114003]: .....Starting Voltage Check......
[INF0] [1629374895.128557]: -----Voltage Check Failed!
[INF0] [1629374895.132867]: ....Starting Camera Check.....
[INF0] [1629374895.196362]: -----Raw Image Check OK! ------
[INF0] [1629374895.259853]: -----Compressed Image Check OK! ------
[INF0] [1629374895.263402]: ....Starting Rplidar Check.....
[INF0] [1629374895.367381]: -----Rplidar Check OK! ------
[INF0] [1629374895.360889]: ....Starting IMU Check.....
[INF0] [1629374895.360889]: ....Starting IMU Check.....
[INF0] [1629374895.364048]: -----IMU Check OK! ------
[INF0] [1629374895.367920]: ....Starting Motor Check.....
[INF0] [1629374896.372864]: .....Four Motor Forward Check Successful!.....
[INF0] [1629374900.380896]: .....Four Motor Backward Check Successful!.....
[INF0] [1629374900.384817]: ----Self Check Completed! ------
[INF0] [1629374900.388337]: ----Press [Ctrl+C] to Exit! -----
```

Check ok 为对应元器件没有问题

Check Failed 为对应元器件有问题

### 第五章 注意事项

本部分包含一些使用和开发过程中的应该注意的一些事项。

### 5.1 电池注意事项

- 路威产品出厂时电池并不是满电状态的,充电时间以充电器亮绿色指示灯表示充电 完毕,但是绿灯亮起后电池依然会以 0.1A 的电流缓慢充电,可以再充 30 分钟左 右;
- 请不要在电池使用殆尽以后再进行充电。
- 静态存放条件:存储的最佳温度为-20℃~60℃,电池在不使用的情况下存放, 必须是 2 个月左右充放电一次,然后使电池处于满电压状态进行存放,请勿 将电池放入火中,或对电池加热,请勿在高温下存储电池;
- 充电:必须使用配套的锂电池专用充电器进行充电,请勿在 0℃以下给电池
   充电,请勿使用非原厂标配的电池、电源、充电器。

### 5.2 使用环境注意事项

- 路威室外工作温度为-10℃~45℃,请勿在室外温度低于-10℃、高于 45℃
   环境中使用;
- 路威室内工作温度为 0℃~42℃,请勿在室内温度低于 0℃、高于 42℃环 境中使用;
- 路威的使用环境的相对湿度要求是:最大 80%,最小 30%;
- 请勿在存在腐蚀性、易燃性气体的环境或者靠近可燃性物质的环境中使用;
- 不要存在在加热器或者大型卷线电阻等发热体周围;
- 除特别定制版(IP 防护等级定制),路威不具有防水功能,请勿在有雨、 雪、积水的环境使用;
- 建议使用环境海拔高度不超过 1000m;
- 建议使用环境昼夜温差不超过 25℃;

### 5.3 其他注意事项

- 路威前后为塑料件,请勿直接捶打,否则容易损坏;
- 搬运时以及设置作业时,请勿落下或者倒置;
- 非专业人员,请不要私自拆卸。

### 第六章 常见问题与解决 Q&A

Q: 路威启动正常,使用遥控器控制车体不移动?

A: 首先确认驱动供电是否正常,小车的电源开关是否被按下,然后确认遥控器 的左侧上方模式选择开关选择的控制模式是否正确。

- Q: 路威遥控控制正常,底盘状态、运动信息反馈正常,下发控制帧协议, 车体控制模式无法切换,底盘不响应控制帧协议?
- A: 正常情况下,路威若可以通过要遥控器控制正常情况下,说明底盘运动 控制正常,可以接受到底盘的反馈帧,说明 CAN 扩展链路正常。请检查发送的 CAN 控制帧,看数据校验是否正确,控制模式中是否置为指令控制 模式,可 以通过底盘反馈的状态帧中错误位中校验错误标志的状态情况。
- Q: 路威在运行中发出"滴-滴-滴..."的声音,改如何处理?
- A: 若路威发出连续的"滴-滴-滴..."表明电池已经处于警报电压状态,请及时 充电。
- Q: 路威在运行过程中出现轮胎磨损情况是属于正常现象嘛?
- A: 路威在运行过程中出现轮胎磨损属于正常现象。由于路威采用的是四 轮差速转向的设计,在车体旋转的过程中会出现滑动摩擦和滚动摩擦并存的情况,如果地面不光滑,表面粗糙,这个时候对轮胎表面存在磨损情况。为了减 少磨损或者减缓磨损的过程,可以采用小角度转弯的形式,尽量减少原地旋转的形式。
- Q: 路威在遥控过程中出现轮子自动转动如何处理?
- A: 调整航模遥控器的微调开关
- Q: 路威在低电量时自动关闭如何处理?

A: 路威电量过低时,会使电池电压不稳定,不能够满足上位机的电压要求,以至于会自动断电,此时应该及时充电后再进行使用。